## ขั้นตอนการติดตั้ง Java

1.ในกรณีที่ไม่มี Java โปรแกรมจะแจ้งให้ทำการติดตั้ง โดยสามารถคลิกที่ Link สีส้ม หรือเข้าไปที่ <u>http://www.java.com</u>

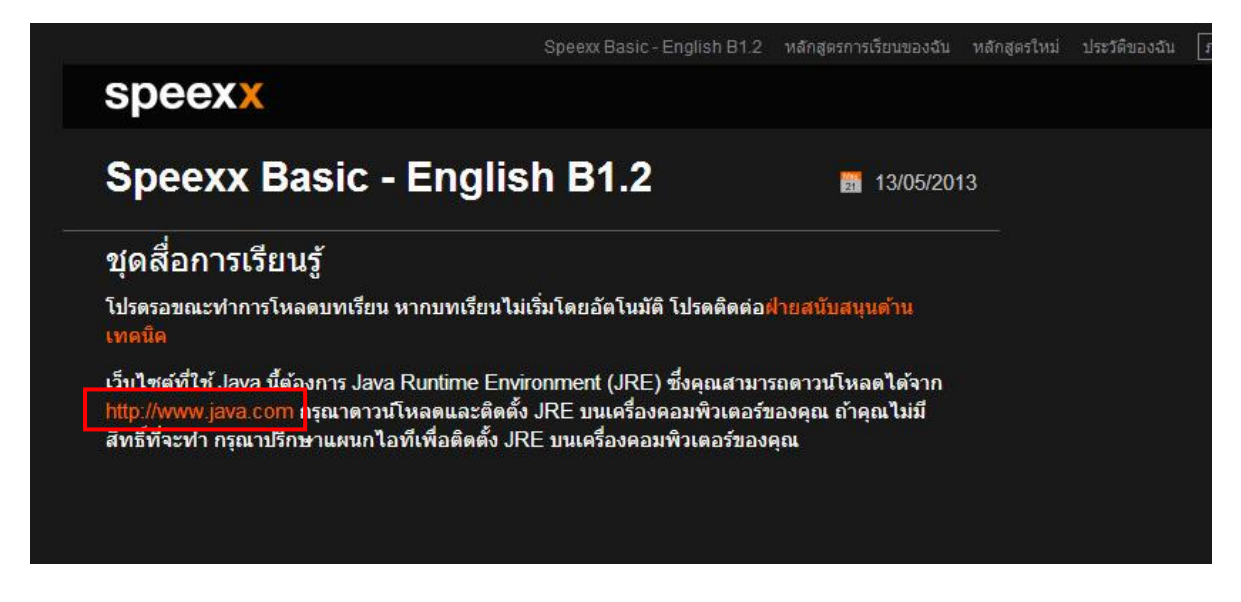

## 2.คลิกที่ Free Java Download

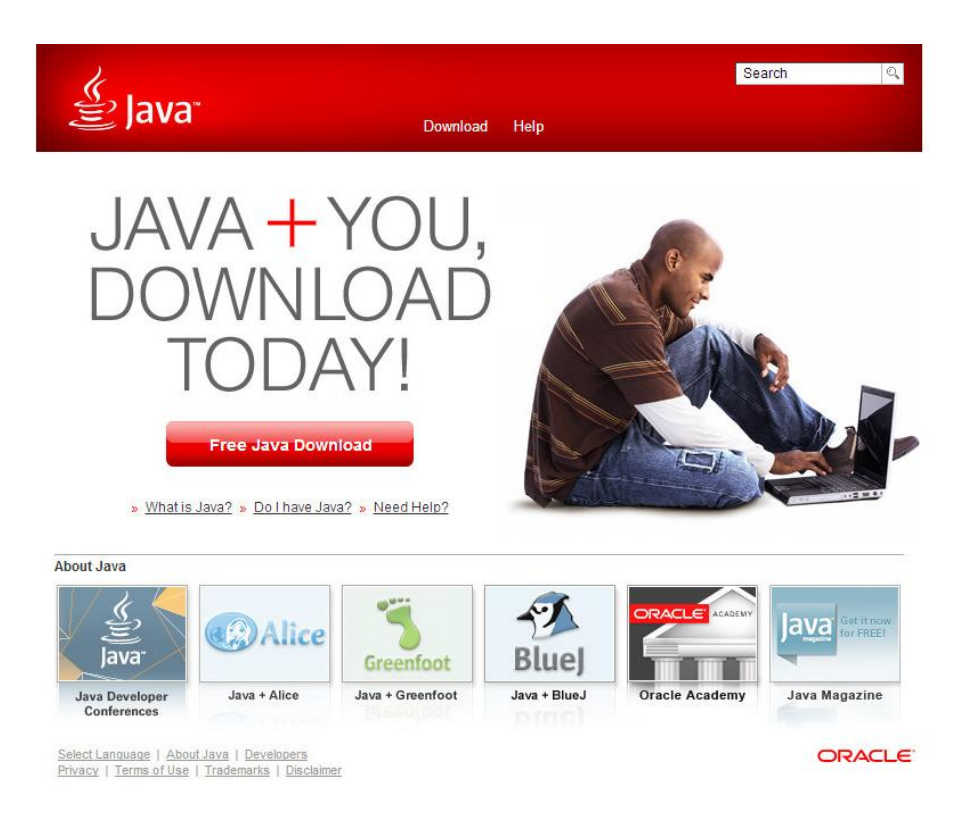

3.คลิกที่ Agree and Start Free Download

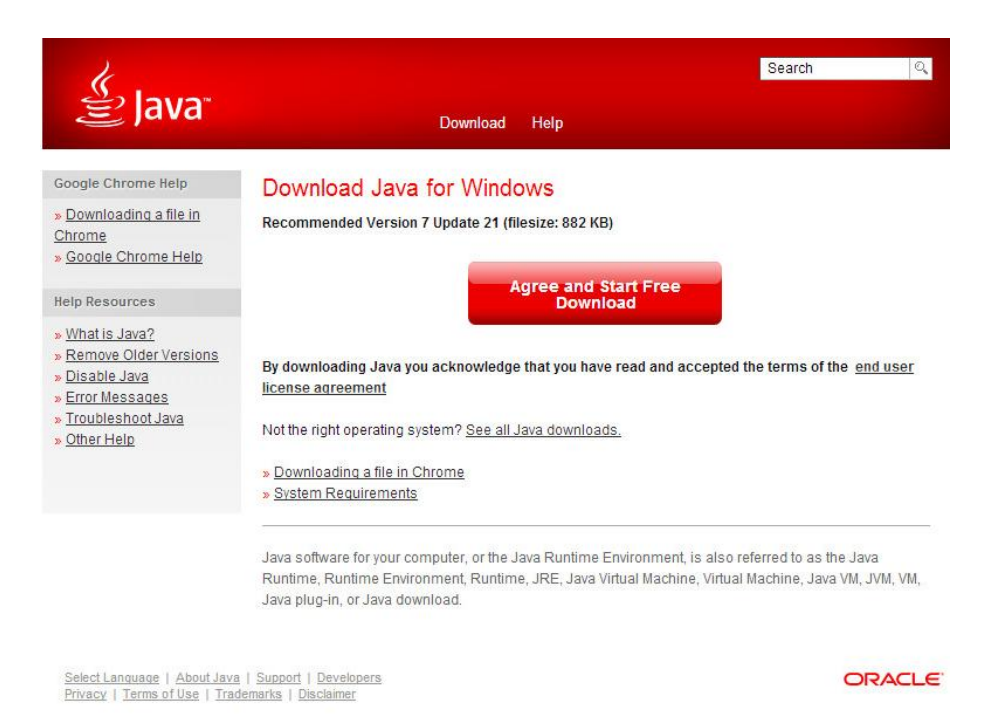

### **4.**คลิก Install

| Java Setup - Welcome                                                                                                    | ×                |  |  |  |  |
|----------------------------------------------------------------------------------------------------|------------------|--|--|--|--|
| 👙 Java <sup>.</sup>                                                                                                    | ORACLE           |  |  |  |  |
| Welcome to Ja                                                                                                    | ava              |  |  |  |  |
| Java provides safe and secure access to the world of amazing Java content.<br>From business solutions to helpful utilities and entertainment. Java makes<br>your internet experience come to life. |                  |  |  |  |  |
| Note: No personal information is gathered as part of our install process.<br>Click here for more information on what we do collect.                                                                |                  |  |  |  |  |
| Click Install to accept the license agreement and install Java now.                                                                                                    |                  |  |  |  |  |
| Change destination folder                                                                                                    | Cancel Install > |  |  |  |  |

### 5.รอให้โปรแกรมทำการติดตั้ง

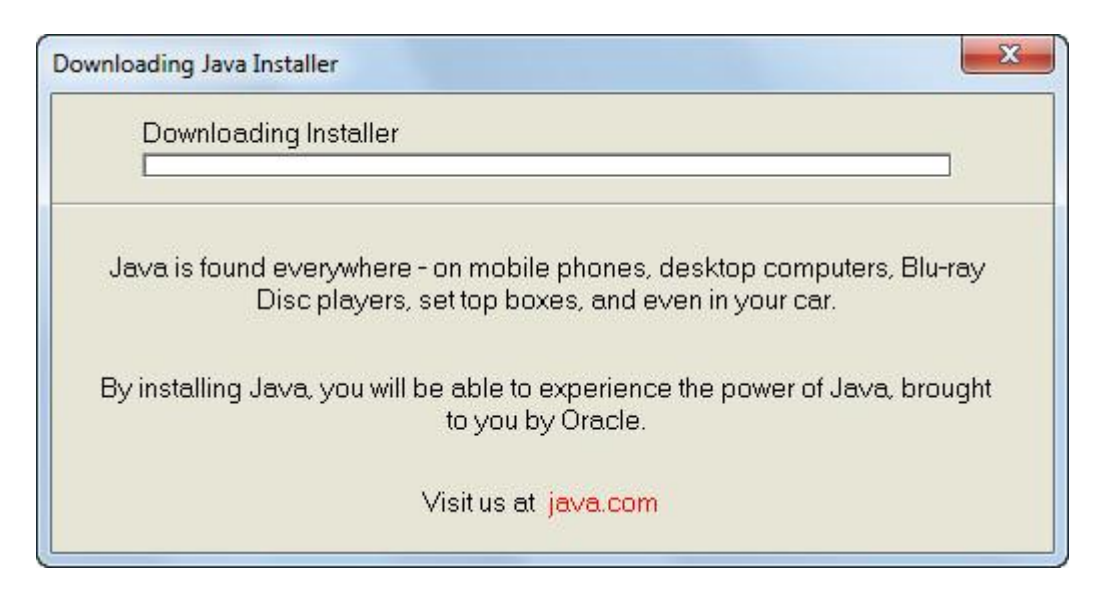

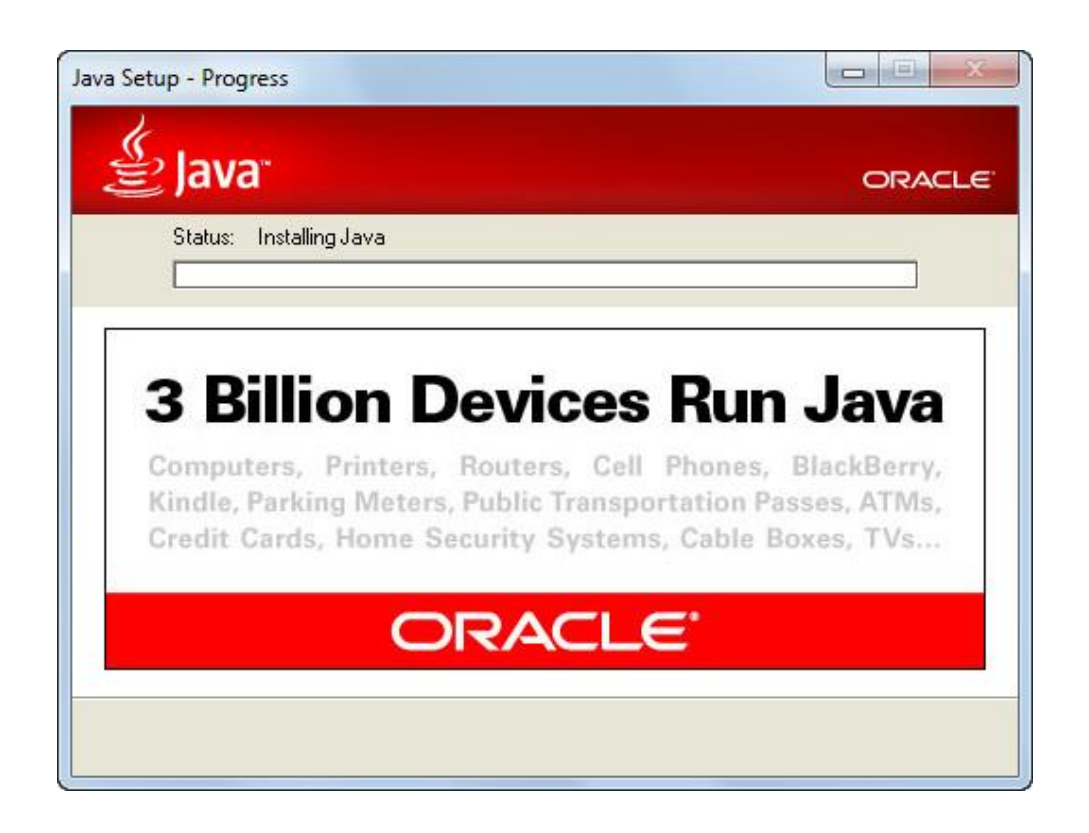

6.คลิก Close เมื่อโปรแกรมติดตั้งเสร็จ

| Java Setup - Complete                                                                                                | ×                                                                              |
|----------------------------------------------------------------------------------------------------|--------------------------------------------------------------------------------|
| الله الله الله الله الله الله الله الله                                                                              | ORACLE                                                                         |
| ✓ You have successfully                                                                                              | installed Java                                                                 |
| When Java updates are available, you will<br>install. We recommend you always do so<br>latest performance and securi | be prompted to download and<br>o ensure your system has the<br>y improvements. |
| See the instructions if you want to a                                                                                | change this behavior.                                                          |
|                                                                                                    |                                                                                |
|                                                                                                    | Close                                                                          |

## 7.เมื่อติดตั้งเสร็จ ให้คลิกที่ Verify Java Version

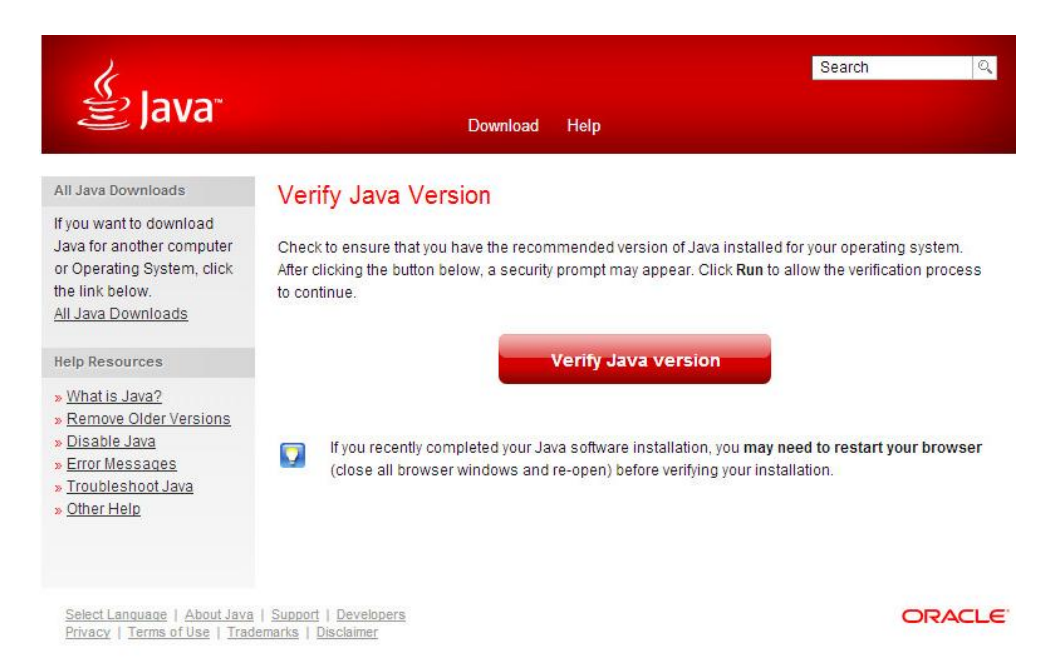

# 8.ติดตั้งเสว็จสมบูวณ์

| الله المعالم)<br>المعاني المعاني المحافظ المحافظ المحافظ المحافظ المحافظ المحافظ المحافظ المحافظ المحافظ المحافظ المحافظ المحافظ                         | Download Help                                                                                               | search 🔍 |
|----------------------------------------------------------------------------------------------------|----------------------------------------------------------------------------------------------------|----------|
| All Java Downloads<br>If you want to download<br>Java for another computer<br>or Operating System, click<br>the link below.<br><u>All Java Downloads</u> | Verified Java Version<br>Congratulations!<br>You have the recommended Java installed (Version 7 Update 21). |          |
| Help Resources<br>» What is Java?<br>» Remove Older Versions<br>» Disable Java<br>» Error Messages<br>» Troubleshoot Java<br>» Other Help                |                                                                                                    |          |
| Select Language   About Java                                                                                                    | Support   Developers                                                                                        | ORACLE   |

<u>Select Language | About Java | Support | Develop</u> <u>Privacy | Terms of Use | Trademarks | Disclaimer</u>

## การถอนการติดตั้ง Java Version เก่า

## 1.คลิกที่ Start > Control Panel > Programs and Features เลือก Java จากนั้นคลิกที่

| Uninstall                                    |                                                                                                    |                                                                                                    |                                                                                                    |                                                                        |                                                                                                    |  |
|----------------------------------------------|----------------------------------------------------------------------------------------------------|----------------------------------------------------------------------------------------------------|----------------------------------------------------------------------------------------------------|------------------------------------------------------------------------|----------------------------------------------------------------------------------------------------|--|
| Control Panel Home<br>View installed updates | Uninstall or change a program<br>To uninsta <mark>s</mark> a program, select it from the list and then                                                                                                    | click Uninstall, Change, or Rep.                                                                                                    | air.                                                                                                  |                                                                        |                                                                                                    |  |
| 🚱 Turn Windows features on or off            | Organize  Uninstall                                                                                                    |                                                                                                    |                                                                                                    |                                                                        |                                                                                                    |  |
|                                              | Name                                                                                                    | Publisher                                                                                                    | Installed On                                                                                          | Size                                                                   | Version                                                                                                    |  |
|                                              | Son To Meeting 5.3.0.1010<br>ImTOO Video Editor<br>ImTOO Video Editor<br>Intel® Graphics Media Accelerator Driver<br>InterVideo DeviceService<br>InterVideo DeviceService                                                                                                    | CitrixOnline<br>ImTOO<br>Intel Corporation<br>InterVideo<br>Apple Inc.                                                                                                    | 9/19/2012<br>10/10/2011<br>5/16/2013<br>8/9/2012<br>5/3/2013                                          | 74.2 MB<br>254 KB<br>187 MB                                            | 5.3.0.1010<br>1.0.34.0508<br>8.15.10.2869<br>1.0.0<br>11.0.2.26                                                         |  |
|                                              | 🔽 🛃 Java 7 Update 21                                                                                                    | Oracle                                                                                                    | 5/20/2013                                                                                             | 129 MB                                                                 | 7.0.210                                                                                                    |  |
|                                              | Microsoft .NET Framework 4 Client Profile<br>Microsoft Office Enterprise 2007<br>Microsoft Office Outlook Connector<br>Microsoft Visual C++ 2005 Redistributable<br>Microsoft Visual C++ 2005 Redistributable - x86 9<br>Microsoft Visual C++ 2008 Redistributable - x86 9<br>Microsoft Visual C++ 2008 Redistributable - x86 9 | Microsoft Corporation<br>Microsoft Corporation<br>Microsoft Corporation<br>Microsoft Corporation<br>Microsoft Corporation<br>Microsoft Corporation<br>Microsoft Corporation | 2/13/2012<br>9/15/2011<br>9/15/2011<br>8/8/2012<br>10/18/2012<br>10/18/2012<br>11/5/2012<br>2/21/2013 | 38.8 MB<br>3.36 MB<br>418 KB<br>2.37 MB<br>596 KB<br>590 KB<br>11 1 MB | 4.0.30319<br>12.0.6416.1000<br>14.0.6106.5001<br>8.0.56336<br>8.0.50727.42<br>9.0.30729<br>9.0.30729,4148<br>10.0.40219 |  |

2.คลิก **Yes** 

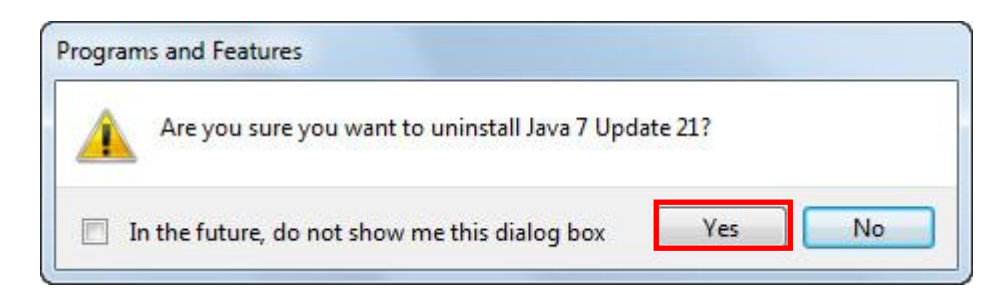

3.รอให้โปรแกรมถอนการติดตั้งเสร็จสมบูรณ์ จากนั้นทำการ Restart เครื่อง

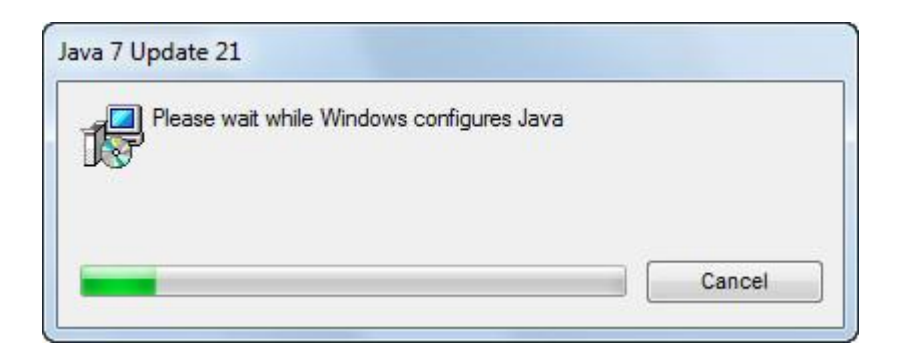